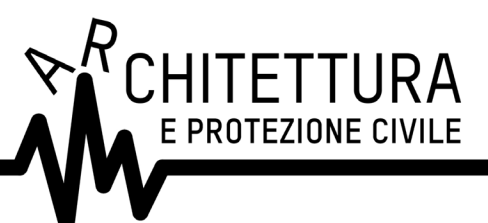

### Seminari di orientamento BENI CULTURALI ED EMERGENZA Parte 2 / CASI STUDIO

Martedì 4 febbraio 2020 | ROMA, sede CNAPPC, via di Santa Maria dell'Anima 10

PROGRAMMA

- 14.15 Registrazione partecipanti
- 14.30 Introduzione Arch. Walter Baricchi, Consiglio Nazionale Architetti, Pianificatori, Paesaggisti e Conservatori Arch. Silvio Salvini, Ordine Architetti PPC della provincia di Roma
- 14.45 La gestione dell'emergenza e gli interventi per la salvaguardia del patrimonio culturale: il primo passo della ricostruzione Ing. Paolo Iannelli, Soprintendente Speciale per le aree colpite dal Sisma del 24 agosto 2016 MiBACT
- 15.30 La Basilica di S. Benedetto di Norcia: la messa in sicurezza Dott.ssa Marica Mercalli, Soprintendente ABAP Umbria
- 16.15 Pausa

#### **16.30** La messa in sicurezza / Recupero delle opere d'arte di grandi dimensioni Due casi a confronto: lo smontaggio dell'altorilievo in travertino "Storie della Vergine" di Alessandro Monteleone sulla facciata della Chiesa di Santa Maria Assunta ad Amatrice (RI) e lo stacco a massello dell'affresco raffigurante Santa Caterina d'Alessandria, Santa Agata e Santa Lucia nella Chiesa di Santa Maria della Misericordia ad Accumoli (RI)

Ing. Maria Agostiano, *Funzionario MiBACT* Dott. Giovanni Caprara, *Funzionario MiBACT* 

17.15 **La gestione delle macerie di interesse culturale** *UCCR-Lazio* Dott. Alessandro Betori, *Funzionario MiBACT* 

Durata: 4 ore / CFP deontologici: 4

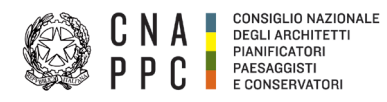

# **GUIDA**: Modalità di accesso ai servizi awn

- 8- Per accedere ai servizi CNAPPC (AWN, Im@teria, **Moodle**)è necessario aver ottenuto le nuove credenziali di accesso con il nuovo sistema unificato
- A. SEGUIRE MODALITA' **A** SE AVETE OTTENUTO LE NUOVE CREDENZIALI
- B. SEGUIRE MODALITA' **B** SE NON AVETE OTTENUTO LE NUOVE CREDENZIALI

# MODALITA' A (con credenziali sistema unificato)

#### **1A** - se collegati con: <u>https://albounico.awn.it/SSO/login.aspx?</u>

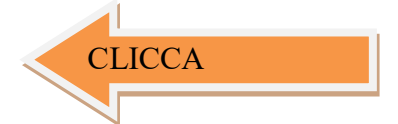

#### (vedi immagine sottostante)

disponete di USER e PASSWORD significa che potete essere riconosciuti dal sistema e potete pagare il bollettino per essere ammessi al corso,

| $\Box$ Identity Provider Login $	imes$ +                                                           |                                                                                                    |                                                                                                    |                                               | -                    |                          | ×     |
|----------------------------------------------------------------------------------------------------|----------------------------------------------------------------------------------------------------|----------------------------------------------------------------------------------------------------|-----------------------------------------------|----------------------|--------------------------|-------|
| $\leftarrow$ $\rightarrow$ $\circlearrowright$ $\mid$ $\textcircled{$\square$}$ Consiglio Nazional | le degli Architetti Pianificatori Paesaggisti C [IT] albo                                                                                                    | unico. <b>awn.it</b> /SSO/login.aspx?                                                                                                    | □ ☆                                           | - 0                  | ٩                        |       |
| CNA<br>PPC                                                                                         |                                                                                                    |                                                                                                    |                                               | S HELP<br>assis      | D <b>ESK</b><br>tenza@au | vm.it |
|                                                                                                    | ACCESSO CENTRALIZZATO AI                                                                                                    | SERVIZI                                                                                                    |                                               |                      |                          |       |
|                                                                                                    | Gentile Professionista,<br>a partire dal 2 Aprile 2015 è attivo il nuovo si<br>Le credenziali utilizzate in precedenza per l'a<br>Dall'autenticazione federata sono per il morr<br>valide le credenziali valide fino al 30 Aprile 2<br>Se non lo hai ancora fatto, procedi ora con l | istema unificato di riconoscimento utente.<br>accesso ai servizi CNAPPC (AWN, Im@teria, Moc<br>iento escluse le caselle PEC e la posta @awn.it, p<br>1015.<br>a <u>richiesta delle nuove credenziali</u> | dle). non sono più v<br>er le quali continuer | alide.<br>anno ad e: | ssere                    |       |
|                                                                                                    | Se hai già ottenuto le nuove credenziali, pro                                                                                                    | cedi con la nuova autenticazione, inserendole nei                                                                                                    | campi seguenti                                |                      |                          |       |
|                                                                                                    | USERNAME                                                                                                    | PASSWORD                                                                                                    |                                               |                      |                          |       |
|                                                                                                    |                                                                                                    |                                                                                                    |                                               |                      |                          |       |
|                                                                                                    | accedi                                                                                                    |                                                                                                    |                                               |                      |                          |       |
|                                                                                                    | hai dimenticato la password?                                                                                                    |                                                                                                    |                                               |                      |                          |       |
|                                                                                                    | Per ricevere assistenza scrivi a <u>assistenza</u>                                                                                                    | a@awn.it                                                                                                    |                                               |                      |                          |       |
|                                                                                                    |                                                                                                    |                                                                                                    |                                               |                      |                          |       |
|                                                                                                    |                                                                                                    |                                                                                                    |                                               |                      |                          |       |
|                                                                                                    |                                                                                                    |                                                                                                    |                                               |                      |                          |       |
|                                                                                                    |                                                                                                    |                                                                                                    |                                               |                      |                          |       |
|                                                                                                    |                                                                                                    |                                                                                                    |                                               |                      |                          |       |
|                                                                                                    |                                                                                                    |                                                                                                    |                                               |                      |                          |       |
|                                                                                                    |                                                                                                    |                                                                                                    |                                               |                      |                          |       |
|                                                                                                    |                                                                                                    |                                                                                                    |                                               |                      |                          |       |

**2A** - una volta verificato il versamento il sistema vi ammetterà all'accesso al corso e nella vostra area personale sulla piattaforma inm@teria

https://imateria.awn.it

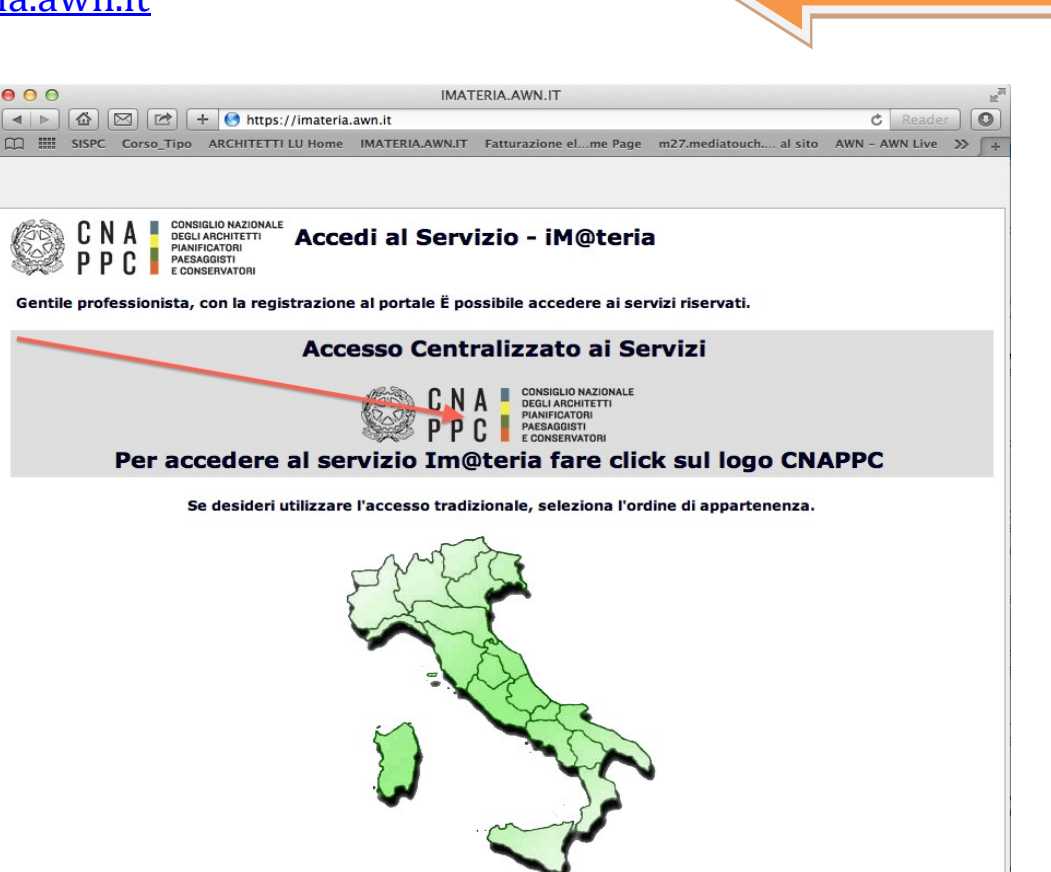

9-

#### 3 A- accedere all'area personale (I MIEI CORSI)

| $\bigcirc$              | Periodo di formazione dal 01/01/2014 al 31/12/2016 |  |  |
|-------------------------|----------------------------------------------------|--|--|
| Ricerca Annulla ricerca | βtampa situazione formativa<br>VAI                 |  |  |
| - Provincia -           | <ul> <li>Erogazione -</li> </ul>                   |  |  |

Pagine: 🛋 🛋 1 2 3 4 5 6 7 8 9 10 11 🕨 🕩 su 430 risultati

### 1 - Architettura, paesaggio-design-tecnologia

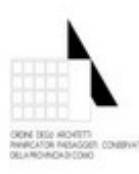

Titolo: Mostra Giuseppe Terragni. Il Monumento ai Caduti di Erba Incino

Codice: ARCO29072015175616T09CFP00100 **Tipologia:** 9 - Attività specifiche aventi

Erogazione: 1 - Frontale

**CLICCA** 

**4A** - cliccando sul corso prescelto in modalita' fad potete accedere al corso. cliccando su **ABILITA ACCESSO** al corso sarete abilitati all'uso del corso:

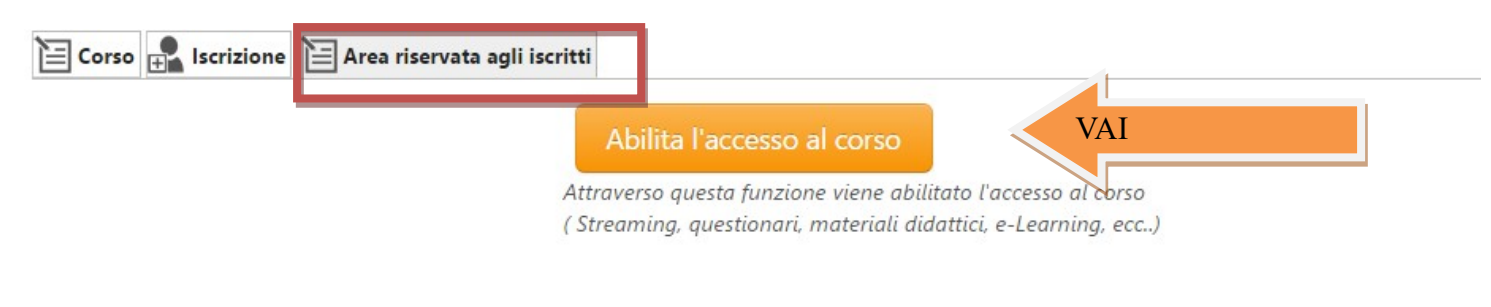

### 5A-. Nella SUCCESSIVA scheda, CLICCARE SU AVVIA IL CORSO

| 🖹 Corso 🛃 Iscrizione 📔 Area riservata agli iscritti                                      |                     |
|------------------------------------------------------------------------------------------|---------------------|
| 1) Clicca qui per avviare il corso VAI                                                   |                     |
| 2) Verifica esito del corso                                                              |                     |
| Trascorsa qualche ora dal completamento le attività didattiche E' NECESSARIO recuperarne | l'esito.            |
|                                                                                          | Materiale didattico |

**6A-** . Nella SUCCESSIVA SARAI INDIRIZZATO SULLA PIATTAFORMA MOODLE su cui comparirà la prima pagina del corso.

Clicca sul titolo DEL CORSO e accedi alle lezioni: adesso puoi cominciare il tuo percorso formativo! FONDAMENTALE NON CHIUDERE LA SCHEDA SU IM@TERIA

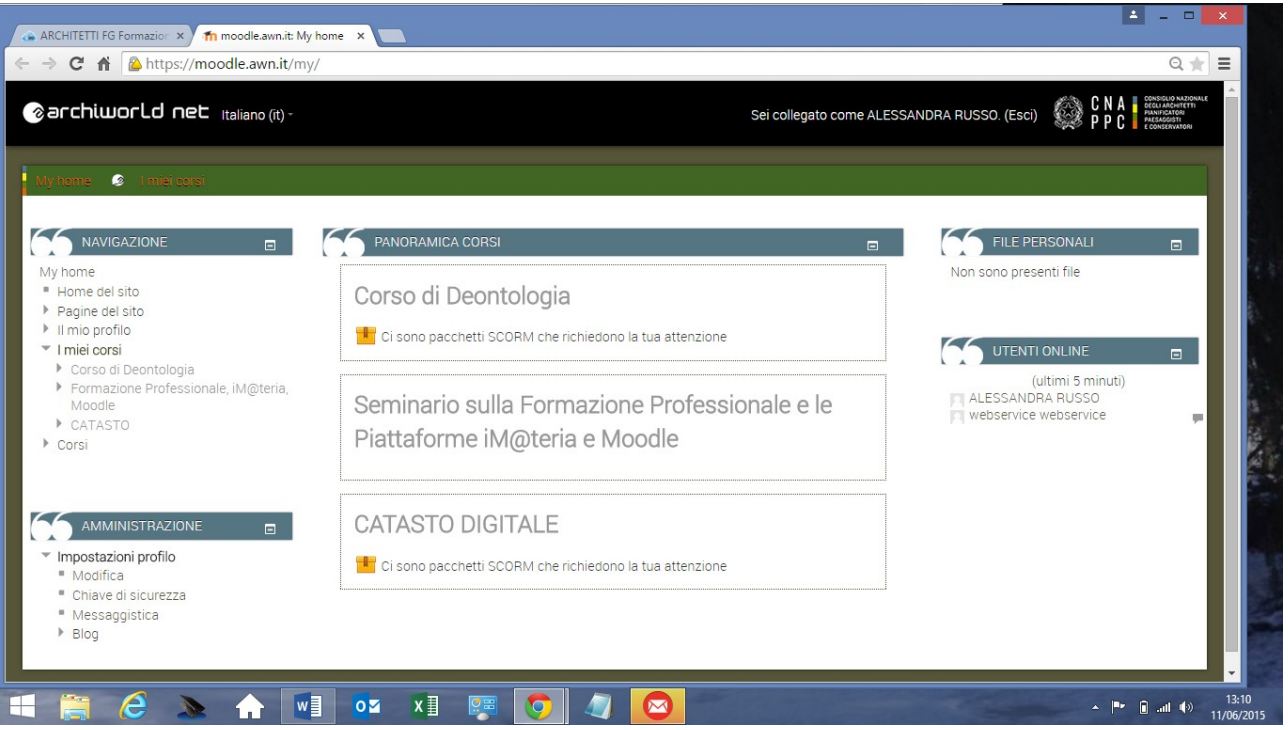

7A - IMPORTANTE!!! Una volta terminato il corso dovrai seguire gli ultimi tre passi per ottenere i CFP

(chiudere la scheda su Moodle)1- su iM@teria: cliccare su "Verifica esito del corso" (vedi sotto),2- verificare che il sistema abbia recepito la verifica

3- tornare dopo qualche ora su iM@teria per controllare che ti siano stati attribuiti i crediti. A quel punto nella videata di cui al punto 10 saranno presenti due quadrati verdi con spunta.

| E Corso                                                                                                    |                     |
|----------------------------------------------------------------------------------------------------|---------------------|
| 1) Clicca qui per avviare il corso                                                                               |                     |
| 2) Verifica esito del corso<br>Trascorsa qualche ora dal completamento le la didattiche E NECESSARIO recuperario | e l'esíto.          |
|                                                                                                    | Materiale didattico |

## **MODALITA' B**(senza credenziali sistema unificato)

1B - nel caso non ABBIATE LE NUOVE CREDENZIALI devi procedere ora con la

richiesta delle nuove credenziali

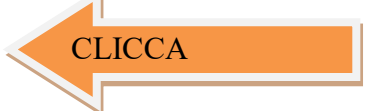

#### SI APRIRA' LA SCHERMATA SOTTOSTANTE

|                                                                                                    |                                                                                                    | -                                                                                                    |                                |
|----------------------------------------------------------------------------------------------------|----------------------------------------------------------------------------------------------------|----------------------------------------------------------------------------------------------------|--------------------------------|
| ← → C C Consiglio Nazionale degli A                                                                                                    | chitetti Pianificatori Paesaggisti Conservatori [IT] https://albounico.awn.it/primo                                                                                                    | o.aspx                                                                                                    |                                |
| 8 Gmail 🗳 WebMail Aruba 🗋 - Webl                                                                                                    | Mail PEC - 🗋 Home - Inarcassa 🔤 AWN - Home P 🗋 IMATERIA.AWN                                                                                                    | N 💱 Home - Dropbox 🔞 Google 🗋 Home - Inarcassa 🧰 PREFERITI 🧰 DESIGN 📳 Facebook 🋄 :: WARA :: 💟 My Videos on V 👘 🕅                                                                                                    | AOOC Moodle »                  |
| CNA CONSIGLIO INAZIONALE<br>PPPC ALSADISTI<br>CONSIGLIO INAZIONALE<br>PROTIVITATIONI<br>CONSIGLIO INAZIONALE<br>PPPC CONSIGNIO<br>CONSIGLIO INAZIONALE<br>PROTIVITATIONI<br>CONSIGLIO INAZIONALE<br>PPPC CONSIGLIO INAZIONALE<br>PROTIVITATIONI<br>CONSIGLIO INAZIONALE<br>PPPC CONSIGLIO INAZIONALE<br>PROTIVITATIONI<br>CONSIGLIO INAZIONALE<br>PROTIVITATIONI<br>CONSIGLIO INAZIONI<br>CONSIGLIO INAZIONI<br>CONSIGLIO INAZIONI<br>CONSIGLIO INAZIONI<br>CONSIGLIO INAZIONI<br>CONSIGLIO INAZIONI<br>CONSIGLIO INAZIONI<br>CONSIGNI<br>CONSIGNI<br>CONSIGNI<br>CONSIGLIO INAZIONI<br>CONSIGNI<br>CONSIGNI<br>CONS |                                                                                                    |                                                                                                    | HELP DESK<br>assistenza@awn.it |
|                                                                                                    | RICHIESTA CREDENZIALI PER AUTENTICAZIONE C                                                                                                    | ENTRALIZZATA CNAPPC E ORDINI PROVINCIALI FEDERATI                                                                                                    |                                |
|                                                                                                    | Stai richiedendo il rilascio delle credenziali per l'accesso centralizzato a<br>Nazionale. Nel corso della procedura verrà richiesto l'inserimento degli                                                                                                    | ai servizi online erogati dal CNAPPC e dagli Ordini Provinciali federati. A tal fine ti è richiesto di inserire i suoi dati personali perchè vengano riscontrati ne<br>i estremi e della scansione/foto di un documento di identità in corso di validità.                                                                                                    | Il'Albo Unico                  |
|                                                                                                    | NOME                                                                                                    | COGNOME                                                                                                    |                                |
|                                                                                                    | XXXXXX                                                                                                    | XXXXXXX                                                                                                    |                                |
|                                                                                                    | CODICE FISCALE                                                                                                    | ORDINE                                                                                                    |                                |
|                                                                                                    | XXXXXXXXXXXXXXX                                                                                                    | XXXXXX                                                                                                    | •                              |
|                                                                                                    | N. DI ISCRIZIONE                                                                                                    | CODICE DI VERIFICA                                                                                                    |                                |
|                                                                                                    | XXXXX                                                                                                    | 000073 000073                                                                                                    |                                |
|                                                                                                    | Informativa per la privacy 🗟                                                                                                    |                                                                                                    |                                |
|                                                                                                    | Dichiaro di essere informato, ai sensi e per gli effetti di cui al D. Lgs.<br>presente dichiarazione viene resa.<br>A fal fine si rende noto che, ai sensi e per gli effetti dell'art. 13 D. Lgs.<br>a) 1 dati personali da Lei violnatriamente formiti all'atto di compliazio<br>mediante utilizzo di procedure informatiche e telematiche su Data Bar<br>b) L'acquisizione dei dati personali ho natura facoltativa, tuttavia un<br>Paesaggisti e Conservatori di dar seguio alle richiste dell'utilente. | N. 196/2003, che i dati personali raccotti saranno trattati, anche con strumenti informatici, esclusivamente nell'ambito dei procedimento per il quale la<br>n. 196/2003:<br>one dei modulo di registrazione dal Consiglio Nazionale degli Architetti, Planificatori, Paesaggisti e Conservatori saranno oggetto di trattamento, anche<br>se, per te finalità finalità gestionali, statistiche, relative a servizi dei Consiglio Nazionale degli Architetti, Planificatori, Paesaggisti e Conservatori .<br>e ventuale rifuto di rispondere o di esprimere il consenso può comportare l'impossibilità per il Consiglio Nazionale degli Architetti, Planificatori,<br>e ventuale rifuto di rispondere o di esprimere il consenso può comportare l'impossibilità per il Consiglio Nazionale degli Architetti, Planificatori, | Í.                             |
|                                                                                                    | <ul> <li>c) I dati personali da Lei forniti saranno trattati dagli incancati intern<br/>d) I dati personali da Lei forniti potranno essere oggetto di trattame<br/>operatore, posta elettronica, ed altri sistemi informatici e/o automatizi</li> </ul>                                                                                                    | i ed esem eo unazzan in comormia di quanto previsio dal capo il art. 51 dei D. 195. n. 196/2003.<br>into, per le finalità di cui al punto a) della presente informativa, anche attraverso le seguenti modalità: telefax, telefono, anche senza assistenza di<br>zzi di comunicazione.                                                                                                    | •                              |
|                                                                                                    | verifica                                                                                                    |                                                                                                    |                                |
|                                                                                                    |                                                                                                    |                                                                                                    |                                |
|                                                                                                    |                                                                                                    |                                                                                                    |                                |
|                                                                                                    |                                                                                                    |                                                                                                    |                                |
|                                                                                                    |                                                                                                    |                                                                                                    |                                |
|                                                                                                    |                                                                                                    |                                                                                                    |                                |
|                                                                                                    |                                                                                                    |                                                                                                    |                                |
|                                                                                                    |                                                                                                    |                                                                                                    |                                |
|                                                                                                    |                                                                                                    |                                                                                                    |                                |

Inserisci i dati richiesti nelle apposite caselle e clicca su VERIFICA in fondo a destra.

| CNAPPC - Registro L ×                  | E E C A                                                                                                    | -                                                                                                    |                                                                                                    | -                                                                                                    | ÷ _ 0 _ ×                                       |
|----------------------------------------|----------------------------------------------------------------------------------------------------|----------------------------------------------------------------------------------------------------|----------------------------------------------------------------------------------------------------|----------------------------------------------------------------------------------------------------|-------------------------------------------------|
| ← → C 🔒 Consiglio Nazionale degli Arch | itetti Pianificatori Paesaggisti Conservatori [IT] https://albounico.awn.it/prir                                                                                                    | no.aspx                                                                                                    |                                                                                                    |                                                                                                    | *                                               |
| C N A CONSIGLIO NAZIONALE              | il PEC - 🗋 Home - Inarcassa 🚥 AWN - Home P 🗋 IMATERIA.AV                                                                                                    | VN 💱 Home - Dropbox  🛽 Google 🗋 F                                                                                                    | Home - Inarcassa 🗀 PREFERITI 🧀 DI                                                                                                    | ESIGN 😭 Facebook 🧰 :: WARA :: 💟 My Videos on V.                                                                                 | HELP DESK<br>assistenza@awn.it                  |
| CONSERVATOR                            | RICHIESTA CREDENZIALI PER AUTENTICAZIONE<br>Sei stato riconosciuto/a come utente regolarmente censito nell'Atho i<br>appartenenza chiedendo l'inserimento e/o la modifica dei dati. È pos<br>completare la generazione delle credenziali, in quanto verranno utiliz | CENTRALIZZATA CNAPPC E ORDINI<br>Jnico Nazionale. Si prega di verificare la corrett<br>sibile inserire e/o modificare autonomamente i<br>zzati per inviare i codici automatici di verifica pe | PROVINCIALI FEDERATI<br>ezza e completezza dei dati visualizzati.<br>dati relativi al numero di cellulare e alla e<br>r raccesso al sistema. | Nel caso si rilevino dati non corretti è necessario rivolgersi<br>email. L'indicazione di un numero di cellulare e di una email | al proprio Ordine di<br>sono indispensabili per |
|                                        | NOME:                                                                                                    | NUMERO DI ISCRIZIONE:                                                                                                    |                                                                                                    | CF:                                                                                                    |                                                 |
|                                        | XXXXXXXXXX                                                                                                    | XXXXXXXX                                                                                                    |                                                                                                    | XXXXXXXXXXXXXXXX                                                                                                    |                                                 |
|                                        | ISCRIZIONE:                                                                                                    |                                                                                                    |                                                                                                    |                                                                                                    |                                                 |
|                                        | XXXXXXXXXX                                                                                                    |                                                                                                    |                                                                                                    |                                                                                                    |                                                 |
|                                        | DATA DI NASCITA:                                                                                                    | COMUNE DI NASCITA                                                                                                    |                                                                                                    | PROVINCIA DI NASCITA                                                                                                    |                                                 |
|                                        | XXXXXXXXXX                                                                                                    | XXXXXXXXXX                                                                                                    |                                                                                                    | XXXXXXXXX                                                                                                    |                                                 |
|                                        | CELLULARE:                                                                                                    | EMAIL:                                                                                                    |                                                                                                    |                                                                                                    |                                                 |
|                                        |                                                                                                    | XXXXXXXXXXXX                                                                                                    |                                                                                                    |                                                                                                    |                                                 |
|                                        | DATI OBBLIGATORI<br>NUMERO DI CELLULARE (necessario per l'invio del codice di sicurezza)<br>XXXXXXXXXX                                                                                                    |                                                                                                    | INDIRIZZO EMAIL (non PEC)                                                                                                    |                                                                                                    |                                                 |
|                                        | SCANSIONE DOCUMENTO DI IDENTITÀ (PDF o JPG - Max.2mb)                                                                                                    |                                                                                                    | NUMERO DOCUMENTO DI IDENTITÀ                                                                                                    |                                                                                                    |                                                 |
|                                        | Scegli file CARTA_IDENTITA.pdf                                                                                                    |                                                                                                    | XXXXXXXXX                                                                                                    |                                                                                                    |                                                 |
|                                        | TIPO DOCUMENTO DI IDENTITÀ                                                                                                    |                                                                                                    | DATA RILASCIO DOCUMENTO DI IDENTITÀ (                                                                                                    | (gg/mm/aaaa)                                                                                                    |                                                 |
|                                        | XXXXXXXXX                                                                                                    |                                                                                                    | XXXXXXXXXX                                                                                                    |                                                                                                    |                                                 |
|                                        | ENTE DI RILASCIO                                                                                                    |                                                                                                    | DATA DI SCADENZA (gg/mm/aaaa)                                                                                                    |                                                                                                    |                                                 |
|                                        | XXXXXXXXXXXX                                                                                                    |                                                                                                    | XXXXXXXXXX                                                                                                    |                                                                                                    |                                                 |

**2B**. SI APRIRA' LA SCHERMATA SOTTOSTANTE

Inserisci i dati richiesti nelle apposite caselle e clicca su VERIFICA in fondo a destra.

invia

**3B**-. Se i dati inseriti sono completi si aprirà una finestra con il seguente messaggio "Riceverai un'email (contenente username e password) e un sms (con codice di attivazione) per completare la registrazione".

| CNAPPC - Registro U ×             |                                                                                                    |                |                                  |
|-----------------------------------|----------------------------------------------------------------------------------------------------|----------------|----------------------------------|
| 🗲 🔶 C 📔 Consiglio Nazionale degli | i Architetti Pianificatori Paesaggisti Conservatori [17] https://albounico.awn.it/primo.aspx                                                                |                | * ≡                              |
| 8 Gmail 🔮 WebMail Aruba 🗋 - Web   | ebMail PEC - 🗋 Home - Inarcassa 🚥 AWN - Home P., 🗋 IMATERIA.AWN 💱 Home - Dropbox 🚦 Google 🗋 Home - Inarcassa 🖆 PREFERITI 🗋 DESIGN 😭 Facebook 🛄 :: WARA :: 💟 | My Videos on V | m MOOC Moodle »                  |
| CNR A CONSTRUCTION                | REGISTRAZIONE<br>Riceveral unremail ed un sms per completare la registrazione                                                                               |                | B HELP BESK<br>assistenza@eum.it |
|                                   |                                                                                                    |                |                                  |
|                                   |                                                                                                    |                |                                  |
|                                   |                                                                                                    |                |                                  |
|                                   |                                                                                                    |                |                                  |
|                                   |                                                                                                    |                |                                  |

**4B** -. A questo punto controlla l'indirizzo di posta inserito nella scheda dati. Dovresti aver ricevuto una email da helpdeskAUN@agora.it con l'indicazione di Username e Password necessari per effettuare il primo accesso e completare la procedura di registrazione. Clicca su CLICCA QUI in arancio..

| 🕒 CNAPPC - Registro U                                                                                                    | M Registrazione utenti ×                                                | A .                                                                                                    | -                                                    | ÷ _ 0 _ X              |
|----------------------------------------------------------------------------------------------------|-------------------------------------------------------------------------|----------------------------------------------------------------------------------------------------|------------------------------------------------------|------------------------|
| ← → C 🔒 https://m                                                                                                    | ail.google.com/mail/u/0/#inbox/14cd5bbff7b450b3                         |                                                                                                    |                                                      | (() ★ 1                |
| 🖁 Gmail 🔍 WebMail Aru                                                                                                    | ba 🗋 - WebMail PEC - 🗋 Home - Inarcassa 👐 AWN - Home P                  | . 🗅 IMATERIA.AWN 😌 Home - Dropbox 🛽 Google 🗋 Home - Inarcassa 🗀 PREFERITI 🗀 DESIG                                                                                                    | N 🖪 Facebook 🔟 :: WARA :: 💟 My Videos                | on V fn MOOC Moodle »  |
| Google<br><sub>Gmail -</sub>                                                                                                    |                                                                         | - Q /                                                                                                    | 1 di 8.098                                           | •Laura III O 관 ●       |
| SCRIVI                                                                                                    | Registrazione utenti                                                    |                                                                                                    | ō 5                                                  | CNAPPC - Albo Unico Na |
| Posta in arrivo (3)<br>Importanti<br>Posta inviata<br>Bozze (20)<br>• Cerchie<br>• APE<br>Ark<br>ark gilletti<br>• CEA (1)<br>Consteti                                        | CNAPPC – Albo Unico Nazionale -helpdeskALIN@agora.it><br>a me $\boxdot$ | C N A CONSIGUE MAZONIC<br>CONSIGNATION<br>CONSIGNATION<br>CONSIG | 09:30 (4 minuti fa) 🚖 🔺 💌                            | Aggung alle cerchie    |
| lacittàbambina MERCATALE                                                                                                    |                                                                         | Abbiamo ricevuto la sua richiesta di credenziali per l'accesso ai servizi online                                                                                                    |                                                      | 9                      |
| monticelli ark                                                                                                    |                                                                         | erogati da CNACCP e dagli ordini Provinciali federati.                                                                                                    |                                                      |                        |
| MOOC<br>Ordine degl Achtetti II<br>PS_LUCCA2013<br>SLURP<br>veria<br>ZEROSEI<br>Acced. alla chat<br>Corca persona<br>e Adesio Cacci<br>e Andrea Giraldi<br>o Caterina Gargari |                                                                         | Per completare la procedura di registrazi de clicea qui.<br>oppure copia e doncia questo line in tui agrossi<br>altounico avin il/webusecheck asprzu-ik/webusecheck/cook/cook/cook/cook/cook/cook/cook/c                                                                                                    |                                                      | A                      |
| Elena Bellini     eva angeloni     ferdi adorno     Gabriele Frediani                                                                                                    | Fai clic qui per <u>rispondere</u> o <u>inoltrare il messaggio</u>      |                                                                                                    |                                                      |                        |
| Milena Ferri     Stefania Verona                                                                                                    | 7,18 GB (42%) di 17 GB utilizzati<br>Gentesi                            | Tertmin - Edwarcy                                                                                                    | Ultima attività dell'account: 17 minut fa<br>Dettasà |                        |

**5B** -. Inserisci nella finestra di Attivazione la password contenuta nella mail, la nuova password (a tua scelta) ed il codice che è stato inviato via sms. Clicca su INVIA in fondo a sinistra.

| MRegistrazione utenti ×                                                                              | PC - Registro L ×                                                                                                    | ×       |
|----------------------------------------------------------------------------------------------------|----------------------------------------------------------------------------------------------------|---------|
| 🔶 🔿 🏾 🔒 Consiglio Nazionale degli A                                                                  | Architetti Planificatori Paesaggisti Conservatori [TT] https://albounico.awn.it/web/usercheck.aspx?u=bGF11md1aWRpQGdtYWlsLmNvbQ==                                                     | ★ =     |
| 8 Gmail 🔍 WebMail Aruba 🗋 - Web                                                                      | bMail PEC - 🗅 Home - Inarcassa 🐃 AWN - Home P 🗅 IMATERIA.AWN 💠 Home - Dropbox 🔞 Google 🗋 Home - Inarcassa 🗀 PREFERITI 🗀 DESIGN 📲 Facebook 🛄 :: WARA :: 💟 My Videos on V 🇌 MOOC Moodle | 39      |
| CONSIGLIO MAZIONALE<br>DEGLI ANCHITETTI<br>PANNITICATORI<br>P P C E E CONSERVATORI<br>E CONSERVATORI |                                                                                                    | )awn.it |
|                                                                                                    | ATTIVAZIONE INSERISCI LA PASSWORD CALT E STATA INVIATA PER EMAIL (attenzione alle maluscole e minuscole) pococococ                                                                    |         |
|                                                                                                    | PetersSDLLA NUVUA PASSNome, umeno 8 carateri, almeno una maluscola, almeno un numero)  Pesseord Quality:  RIPETI NUVUA PASSNORD                                                       |         |
|                                                                                                    | INSERISCI IL CODICE CHIS TÈ STATO INVIATO TRAMITE SMS (attenzione alle maluscole e minuscole)                                                                                         |         |
|                                                                                                    | invia                                                                                                    |         |
|                                                                                                    |                                                                                                    |         |
|                                                                                                    |                                                                                                    |         |
|                                                                                                    |                                                                                                    |         |
|                                                                                                    |                                                                                                    |         |
|                                                                                                    |                                                                                                    |         |

6B. Se i dati inseriti sono corretti comparirà il seguente messaggio:

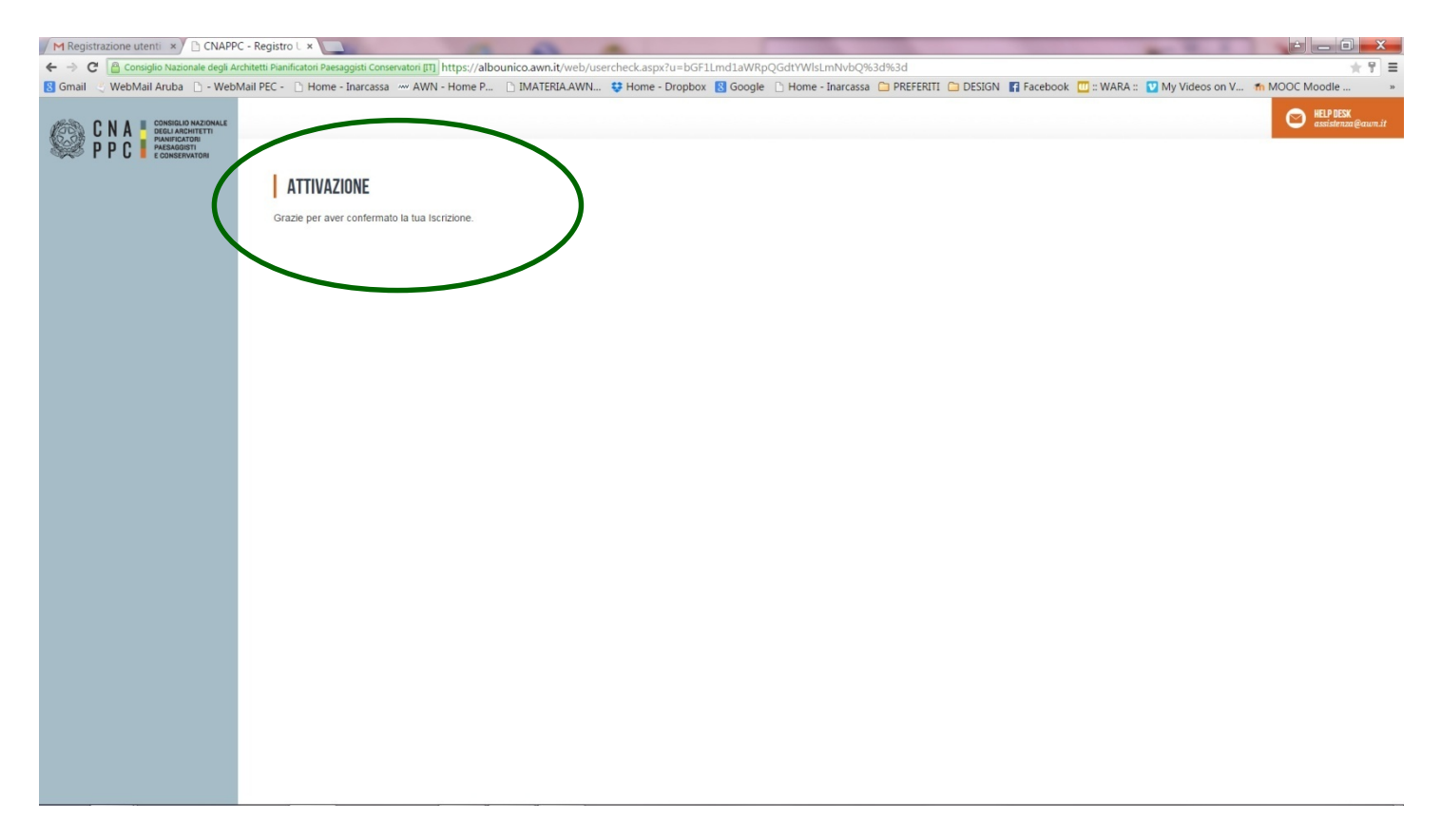

**7B-.** ADESSO SEI AUTENTICATO E PUOI ACCEDERE AI SERVIZI AWN (**SALVATE E TRASCRIVETE LA NUOVA USER E PASSWORD**) TRA CUI LA PIATTAFORMA IM@TERIA E MOODLE , PER ESSERE ACCREDITATI ED USUFRUIRE DEL CORSO IN FAD A QUESTO PUNTO SEGUITE I PUNTI DELLA MODALITA' A